## LİSANSÜSTÜ NOT GİRİŞ İŞLEMLERİ KILAVUZU

## A) Ders İzleme Formu (Syllabus) Giriş İşlemleri

İlgili eğitim-öğretim yılı başında, öğrencilere ilan edilen yıl içinin ortalamaya katkı oranı ve değerlendirme sistemi, Öğrenci Web(Öğretim Üyesi) modülünden Verdiğim Dersler klasörünün altında bulunan Ders İzleme Formu (Syllabus)menüsünden sisteme girilir. Açılan menüden ilgili dersin karşısında yer alan Ders Bilgileri butonuna basılır.

- 1. Yıl içi Etkinlikler: Derslerin altında açılan değerlendirme araçları tablosuna yıl içi etkinlikler (Arasınav, Ödev, Quiz, Uygulama vb.) ve oranları (yılı içi etkinliklerin oranları %100'e tamamlanmalıdır) girilir. Yıllık derslere ait ders izleme formu güz yarıyılına girilir. Yıl içi etkinliklere, final ve bütünleme sınavları girilmez.
- **2. Değerlendirme Sistemi:** Yüksek Lisans ve Doktora dersleri için DDS seçeneği otomatik olarak seçilmiş ve kapalı olarak gelir. Bu dersler için BDS kullanılmaz.

DDS(Doğrudan Değerlendirme Sistemi) 'de esas alınan ham başarı puanına karşılık gelen harf notları ve bu harf notlarının dörtlü not sistemindeki karşılıkları Ölçme Değerlendirme Esasları Yönergesinde Tablo-2 de gösterilmiştir.

**3.** Yıl içinin Geçme Notuna Etkisi: %100 olarak girilen Yıl içi etkinliklerin ortalamaya katkı oranı belirlenir. Yıl içi etkinliklerin %40-%70 aralığında olması zorunludur. Yıl içi etkinliklerin oranı girildiğinde, kalan oran sistem tarafından otomatik olarak final/bütünlemeye yansır. Ayrıca final ve bütünleme oranı belirtmeye gerek yoktur.

**Örn.** Yıl içinin geçme notuna etkisi: %40 olarak girilmişse, not girişi ekranına Final ve Bütünleme %60 olarak otomatik yansır.

\*\*\*Öğrencinin yarıyıl/yıl içi eğitim-öğretim etkinlikleri ve final sınav notunun HBP' na katkı yüzdesini ilgili dersin öğretim elemanı derse yazılma ve kayıt haftasından önce belirler ve en geç yarı yıl derslerinin ilk haftası içinde öğrencilere duyurulur. Ancak yarıyıl/yıl içi etkinliklerinin katkı yüzdesi %40-70 aralığında, final veya varsa bütünleme sınav notunun katkı yüzdesi ise %60-30 aralığında olması zorunludur.

Örnek: Bir öğretim üyesi Not İşlemleri/Not Girişi ekranından bir derse ait notları girmek istediğinde öncelikle o derse ait Değerlendirme Sistemi alanında Değerlendirme tipinin görünüyor olması gerekir.

| riler | Dönemlik Dersler |                                                   |                                                                                                    |                                           |                                   |                   |           |
|-------|------------------|---------------------------------------------------|----------------------------------------------------------------------------------------------------|-------------------------------------------|-----------------------------------|-------------------|-----------|
| No    | Ders Kodu        | Ders Adı                                          | Dersin Verildiği Birim                                                                                       | Yönetmelik                                | Değerlendirme<br>Sistemi          | Öğrenci<br>Sayısı |           |
| 1     | 11320201T11243.2 | TOPLUMA HİZMET<br>UYGULAMALARI                    | İktisadi ve İdari Bilimler Fakültesi / İşletme / Lisans                                                      | Önlisans-Lisans<br>Yönetmeliği            |                                   | 6                 | Not Giriş |
| 2     | 1302006852012.1  | BUSINESS SIMULATION I                             | İktisadi ve İdari Bilimler Fakültesi / İşletme / Lisans                                                      | Önlisans-Lisans<br>Yönetmeliği            | Doğrudan Dönüşüm<br>Sistemi (DDS) | 21                | Not Giris |
| 3     | 1302008772013.1  | BUSINESSS SIMULATION I                            | İktisadi ve İdari Bilimler Fakültesi / İşletme / Lisans                                                      | Önlisans-Lisans<br>Yönetmeliği            | Doğrudan Dönüşüm<br>Sistemi (DDS) | 8                 | Not Giri  |
| 4     | 1502006852012.1  | BUSINESS SIMULATION I                             | İktisadi ve İdari Bilimler Fakültesi (İ.Ö.) / İşletme /<br>Lisans                                            | Önlisans-Lisans<br>Yönetmeliği            | Doğrudan Dönüşüm<br>Sistemi (DDS) | 18                | Not Giri  |
| 5     | 1502008772013.1  | BUSINESSS SIMULATION I                            | İktisadi ve İdari Bilimler Fakültesi (İ.Ö.) / İşletme /<br>Lisans                                            | Önlisans-Lisans<br>Yönetmeliği            |                                   | 12                | Not Giri  |
| 6     | 21520201T11243.2 | TOPLUMA HİZMET<br>UYGULAMALARI                    | İktisadi ve İdari Bilimler Fakültesi (İ.Ö.) / İşletme /<br>Lisans                                            | Önlisans-Lisans<br>Yönetmeliği            |                                   | 6                 | Not Giri: |
| 7     | 9204046032003.1  | Üretim/İşlemler Yönetiminde<br>Modern Yaklaşımlar | Sosyal Bilimler Enstitüsü / İşletme / İşletme /<br>Yüksek Lisans Derecesi ile Doktora                        | LisansÜstü Yönetmeliği<br>- Yüksek Lisans |                                   | 1                 | Not Giri: |
|       |                  |                                                   |                                                                                                    | LisansÜstü Yönetmeliği<br>- Doktora       |                                   | 5                 | Not Giri; |
| 8     | 9204055052004.1  | İşletme Ekonomisi                                 | Sosyal Bilimler Enstitüsü / İşletme / İşletme / İÖ -<br>Tezsiz Yüksek Lisans Programı                        | LisansÜstü Yönetmeliği<br>- Yüksek Lisans |                                   | 68                | Not Giri  |
| 9     | 9204115032010.1  | İşlemler Yönetimi                                 | Sosyal Bilimler Enstitüsü / İşletme / İşletme /<br>Uzaktan Eğitim (e-yl)                                     | LisansÜstü Yönetmeliği<br>- Yüksek Lisans |                                   | 59                | Not Giri  |
| 10    | 9204125552012.1  | Strateji Tedarik Zinciri<br>Yönetimi              | Sosyal Bilimler Enstitüsü / İşletme / İşletme Lojistik<br>Yönetimi Tezsiz e-yl Lisans / Uzaktan Eğitim(e-yl) | LisansÜstü Yönetmeliği<br>- Yüksek Lisans |                                   | 36                | Not Giri  |

Değerlendirme Sistemi seçilmemiş bir Yüksek Lisans/Doktora dersinin Not Girişi butonuna tıklandığında "Ders İzleme Formu (Syllabus) ekranından not değerlendirme tipi (DDS) belirlenmelidir. " uyarısını verir.

|                 |                                                       | 🔍 "Ders İzleme Formu                              | ı (Syllabus)" ekranından not değerlendirn                                                                    | ne tipi (DDS/BDS) b                       | elirlenmelidir.                   |                   |            |
|-----------------|-------------------------------------------------------|---------------------------------------------------|----------------------------------------------------------------------------------------------------|-------------------------------------------|-----------------------------------|-------------------|------------|
| ot Gi<br>eriler | <b>irişi Yapılacak Yıl ve E</b><br>n Dönemlik Dersler | Dönem : Yıl: 2013-2014                            | ▼ Dönem: Gūz ▼                                                                                               |                                           |                                   |                   |            |
| No              | Ders Kodu                                             | Ders Adı                                          | Dersin Verildiği Birim                                                                                       | Yönetmelik                                | Değerlendirme<br>Sistemi          | Öğrenci<br>Savısı |            |
| 1               | 11320201T11243.2                                      | TOPLUMA HİZMET<br>UYGULAMALARI                    | İktisadi ve İdari Bilimler Fakültesi / İşletme / Lisans                                                      | Önlisans-Lisans<br>Yönetmeliği            |                                   | 6                 | Not Girişi |
| 2               | 1302006852012.1                                       | BUSINESS SIMULATION I                             | İktisadi ve İdari Bilimler Fakültesi / İşletme / Lisans                                                      | Önlisans-Lisans<br>Yönetmeliği            | Doğrudan Dönüşüm<br>Sistemi (DDS) | 21                | Not Girişi |
| 3               | 1302008772013.1                                       | BUSINESSS SIMULATION I                            | İktisadi ve İdari Bilimler Fakültesi / İşletme / Lisans                                                      | Önlisans-Lisans<br>Yönetmeliği            | Doğrudan Dönüşüm<br>Sistemi (DDS) | 8                 | Not Girişi |
| 4               | 1502006852012.1                                       | BUSINESS SIMULATION I                             | İktisadi ve İdari Bilimler Fakültesi (İ.Ö.) / İşletme /<br>Lisans                                            | Önlisans-Lisans<br>Yönetmeliği            | Doğrudan Dönüşüm<br>Sistemi (DDS) | 18                | Not Girişi |
| 5               | 1502008772013.1                                       | BUSINESSS SIMULATION I                            | İktisadi ve İdari Bilimler Fakültesi (İ.Ö.) / İşletme /<br>Lisans                                            | Önlisans-Lisans<br>Yönetmeliği            |                                   | 12                | Not Girişi |
| 6               | 21520201T11243.2                                      | TOPLUMA HİZMET<br>UYGULAMALARI                    | İktisadi ve İdari Bilimler Fakültesi (İ.Ö.) / İşletme /<br>Lisans                                            | Önlisans-Lisans<br>Yönetmeliği            |                                   | 6                 | Not Girişi |
| 7               | 9204046032003.1                                       | Üretim/İşlemler Yönetiminde<br>Modern Yaklaşımlar | Sosyal Bilimler Enstitüsü / İşletme / İşletme /<br>Yüksek Lisans Derecesi ile Doktora                        | LisansÜstü Yönetmeliği<br>- Yüksek Lisans |                                   | 1                 | Not Girişi |
|                 |                                                       |                                                   |                                                                                                    | LisansÜstü Yönetmeliği<br>- Doktora       |                                   | 5                 | Not Girişi |
| 8               | 9204055052004.1                                       | İşletme Ekonomisi                                 | Sosyal Bilimler Enstitüsü / İşletme / İşletme / İÖ -<br>Tezsiz Yüksek Lisans Programı                        | LisansÜstü Yönetmeliği<br>- Yüksek Lisans |                                   | 68                | Not Girişi |
| 9               | 9204115032010.1                                       | İşlemler Yönetimi                                 | Sosyal Bilimler Enstitüsü / İşletme / İşletme /<br>Uzaktan Eğitim (e-yl)                                     | LisansÜstü Yönetmeliği<br>- Yüksek Lisans |                                   | 59                | Not Girişi |
| 10              | 9204125552012.1                                       | Strateji Tedarik Zinciri<br>Yönetimi              | Sosyal Bilimler Enstitüsü / İşletme / İşletme Lojistik<br>Yönetimi Tezsiz e-yl Lisans / Uzaktan Eğitim(e-yl) | LisansÜstü Yönetmeliği<br>- Yüksek Lisans |                                   | 36                | Not Girişi |

Öğretim Üyesi menüden Verdiğim Dersler/Ders İzleme Formu (Syllabus)'na tıkladığında aşağıdaki gibi vermiş olduğu dersleri görür. Not girişi yapacağı dersin "Ders Bilgileri" butonuna tıkladığında dersin Değerlendirme Ekranı açılacaktır.

| Yil: 2013-2014 🔹        | Dönem: Güz   Listele                              |                                                                                              |                |        |
|-------------------------|---------------------------------------------------|----------------------------------------------------------------------------------------------|----------------|--------|
| No Ders Kodu            | Ders Adı                                          | Dersin Verildiği Birim                                                                       |                |        |
| 1 11320201T1124         | 3.2 TOPLUMA HİZMET UYGULAMALARI                   | İktisadi ve İdari Bilimler Fakültesi / İşletme                                               | Ders Bilgileri | Yazdı  |
| <b>2</b> 1302006852012  | .1 BUSINESS SIMULATION I                          | İktisadi ve İdari Bilimler Fakültesi / İşletme                                               | Ders Bilgileri | Yazdı  |
| <b>3</b> 1302008772013  | .1 BUSINESSS SIMULATION I                         | İktisadi ve İdari Bilimler Fakültesi / İşletme                                               | Ders Bilgileri | Yazdır |
| 4 1502006852012         | .1 BUSINESS SIMULATION I                          | İktisadi ve İdari Bilimler Fakültesi (İ.Ö.) / İşletme                                        | Ders Bilgileri | Yazdı  |
| <b>5</b> 1502008772013  | .1 BUSINESSS SIMULATION I                         | İktisadi ve İdari Bilimler Fakültesi (İ.Ö.) / İşletme                                        | Ders Bilgileri | Yazdır |
| 6 21520201T1124         | 3.2 TOPLUMA HİZMET UYGULAMALARI                   | İktisadi ve İdari Bilimler Fakültesi (İ.Ö.) / İşletme                                        | Ders Bilgileri | Yazdı  |
| <b>7</b> 9204046032003  | .1 Üretim/İşlemler Yönetiminde Modern Yaklaşımlar | Sosyal Bilimler Enstitüsü / İşletme / İşletme                                                | Ders Bilgileri | Yazdır |
| 8 9204055052004         | .1 İşletme Ekonomisi                              | Sosyal Bilimler Enstitüsü / İşletme / İşletme                                                | Ders Bilgileri | Yazdır |
| <b>9</b> 9204055132004  | .1 Üretim Planlaması ve Envanter Yönetimi         | Sosyal Bilimler Enstitüsü / İşletme / İşletme                                                | Ders Bilgileri | Yazdı  |
| 10 9204057232012        | .1 Yönetim Ekonomisi                              | Sosyal Bilimler Enstitüsü / İşletme / Kuramsal Yönetişim ve Liderlik                         | Ders Bilgileri | Yazdı  |
| 11 9204057292010        | .1 Yönetimde Karar Modelleri                      | Sosyal Bilimler Enstitüsü / İşletme / İşletme                                                | Ders Bilgileri | Yazdır |
| <b>12</b> 9204077412010 | .1 İş Süreçlerinin Tasarımı ve Yönetimi           | Sosyal Bilimler Enstitüsü / İşletme / İnsan Kaynakları Yönetimi ve Yönetim Geliştirme (İ.Ö.) | Ders Bilgileri | Yazdır |
| <b>13</b> 9204115032010 | .1 İşlemler Yönetimi                              | Sosyal Bilimler Enstitüsü / İşletme / İşletme                                                | Ders Bilgileri | Yazdı  |
| <b>14</b> 9204117052010 | .1 Karar Yöntemleri                               | Sosyal Bilimler Enstitüsü / İşletme / İşletme                                                | Ders Bilgileri | Yazdı  |
| 15 9204125552012        | .1 Strateji Tedarik Zinciri Yönetimi              | Sosyal Bilimler Enstitüsü / İşletme / İşletme Lojistik Yönetimi Tezsiz e-yl Lisans           | Ders Bilgileri | Yazdır |

"Ders Bilgileri" butonu tıklandığında aşağıdaki ekran gelir. Yıl İçinde yapılacak sınavlar ve Sınav Türü kısmındaki açılabilir alandan Sınav Türü seçilerek tüm faaliyetlerin yüzde oranları belirlenir. Toplamı %100'ü geçmeyecek şekilde hesaplanmalıdır. Yüksek Lisans/Doktora için Değerlendirme Tipi DDS olarak otomatik seçili gelir. Yıl İçi Notunun Geçme notuna etkisi %40 ile %70 arası değer verilerek "Değişikleri Kaydet" butonuna tıklanır. İlgili ders için yapılan bu tanımlamaların Not Girişi ekranında aynı şekilde görülmesi beklenir.

| ra No Sinav Adi                       | Tarih                                                                                                    | Yarıyıl/Yıliçi değ. notuna etkisi (%)  | Sınav Türü   |
|---------------------------------------|----------------------------------------------------------------------------------------------------|----------------------------------------|--------------|
| Ara Sinav                             |                                                                                                    | 100,0                                  | Ara Sinav    |
|                                       |                                                                                                    | 0,0                                    | [Sınav Tipi] |
|                                       |                                                                                                    | 0,0                                    | Ara Sinav    |
|                                       |                                                                                                    | 0,0                                    | Ödev         |
|                                       |                                                                                                    | 0,0                                    | Quiz         |
|                                       |                                                                                                    | 0,0                                    | Dičer        |
|                                       |                                                                                                    | 0,0                                    | Diğer        |
|                                       |                                                                                                    | 0,0                                    | [Sinav Tipi] |
|                                       |                                                                                                    | 0.0                                    | [Sinav Tipi] |
|                                       | 7                                                                                                    | 0.0                                    | [Sinav Tipi] |
|                                       |                                                                                                    | 0.0                                    | [Sinav Tipi] |
|                                       |                                                                                                    | 0,0                                    | (Sinav Tipi] |
|                                       |                                                                                                    | 0,0                                    | [Sinav Tipi] |
| 2                                     |                                                                                                    | 0,0                                    | [Sinay Tipi] |
| 1                                     |                                                                                                    | 0.0                                    | [Sinay Tini] |
|                                       |                                                                                                    | 0.0                                    | [Sinay Tipi] |
| · · · · · · · · · · · · · · · · · · · |                                                                                                    | 0.0                                    | [Sinav Tini] |
|                                       |                                                                                                    | 0.0                                    | [Sinay Tipi] |
|                                       |                                                                                                    | 0.0                                    | [Sinav Tini] |
|                                       |                                                                                                    | 0.0                                    | [Sinav Tipi] |
|                                       | the second second second second second second second second second second second second second second second s |                                        | Trans. dad   |
| eğerlendirme Tipi                     |                                                                                                    |                                        |              |
| Bagii<br>DDS                          |                                                                                                    |                                        |              |
| l İçi Notunun Geçme Notuna Etkisi     |                                                                                                    | 2000 000 0 0 0 0 0 0 0 0 0 0 0 0 0 0 0 |              |
|                                       | Yıl içi katkı oranı %40 - %70 aralığınd                                                                        | a olmalıdır.                           |              |

|     | Sınav Adı | Tarih                                                                                                    | Yarıyıl/Yıliçi değ. notuna etkisi (%) | Sınav Türü   |
|-----|-----------|----------------------------------------------------------------------------------------------------|---------------------------------------|--------------|
|     | Ara Sinav |                                                                                                    | 100,0                                 | Ara Sinav    |
|     |           |                                                                                                    | 0,0                                   | [Sinav Tipi] |
|     |           | 1                                                                                                    | 0,0                                   | [Sınav Tipi] |
|     |           |                                                                                                    | 0,0                                   | [Sınav Tipi] |
|     |           | 10                                                                                                    | 0,0                                   | [Sınav Tipi] |
|     |           |                                                                                                    | 0,0                                   | [Sinav Tipi] |
|     |           |                                                                                                    | 0,0                                   | [Sinav Tipi] |
|     |           |                                                                                                    | 0,0                                   | [Sinav Tipi] |
|     |           |                                                                                                    | 0,0                                   | [Sinav Tipi] |
| 6   |           |                                                                                                    | 0,0                                   | [Sınav Tipi] |
|     |           |                                                                                                    | 0,0                                   | [Sinav Tipi] |
|     |           | The second second second second second second second second second second second second second second second se | 0,0                                   | [Sinav Tipi] |
|     |           |                                                                                                    | 0,0                                   | [Sinav Tipi] |
|     |           |                                                                                                    | 0,0                                   | [Sinav Tipi] |
| 5   |           |                                                                                                    | 0,0                                   | [Sinav Tipi] |
| 5   |           |                                                                                                    | 0,0                                   | [Sinav Tipi] |
| 9   |           |                                                                                                    | 0,0                                   | [Sinav Tipi] |
|     |           |                                                                                                    | 0,0                                   | [Sinav Tipi] |
| )   |           |                                                                                                    | 0,0                                   | [Sinav Tipi] |
| Ê j |           | Ĩ.                                                                                                    | 0,0                                   | [Sinav Tipi] |

|  |                                         |     | (Sinev Tipi) * |
|--|-----------------------------------------|-----|----------------|
|  |                                         |     |                |
|  |                                         |     | Sinav Tipil    |
|  |                                         | 0.0 |                |
|  | Dara islama farmu basarula keute dikt   | 0,9 |                |
|  | Ders izleme formu başarıyla Kaydedildi. | 0.0 | (Sinav Tipi) 🔹 |
|  |                                         | 0,0 |                |
|  | Tamam                                   | 0,0 | [[Sinav Tipi]  |
|  |                                         | 0.0 | -[Sinae Tipi]  |
|  |                                         |     | (Sinev Tipi) 🔹 |
|  |                                         |     |                |
|  |                                         |     |                |
|  |                                         |     |                |
|  |                                         |     | [Sinsv Tipi] 🔫 |
|  |                                         |     |                |
|  |                                         |     | (Sinav Tipi)   |
|  |                                         |     | (Sinav Tipi)   |
|  |                                         |     |                |
|  |                                         |     |                |
|  |                                         |     |                |
|  |                                         |     |                |
|  |                                         |     |                |
|  |                                         |     |                |
|  |                                         |     |                |

## B) Not Girişi İşlemleri

Notlar, Öğrenci Web(Öğretim Üyesi) modülünden Not İşlemleri klasörünün altında bulunan Not Girişi menüsünden sisteme girilir. Not giriş tarihleri vize, final ve bütünleme için ayrı ayrı belirlenir. Final not giriş işlemlerinde vize not girişi yapılabilir. Bütünleme not girişinde vize not girişi yapılamaz.

**Örnek:** Not Giriş ekranında öğrencinin Devam Durumu "Devamsız" seçilirse bu öğrencinin Final Not girişi alanı "-1" ve kapalı olarak gelir. Devamsız olan öğrenci Final sınavına giremez ve Final Notu girişi yapılamaz.

|                                                                                                    | N 22.7                                                           | ¥25.00                      |                      |                          |                   |                       |
|----------------------------------------------------------------------------------------------------|------------------------------------------------------------------|-----------------------------|----------------------|--------------------------|-------------------|-----------------------|
| Ogretim Yili / Yarıyılı: 2013-201                                                                                                    | 4 Güz                                                            | Ust                         | Birim / Birim: So    | syal Bilimler Enstit     | üsü / Işletme     | e / Işletme           |
| Ders Kodu ve Grubu: 92040460                                                                                                    | 032003.1                                                         | Oğı                         | Görevlisi:           | of. Dr. HALUK SOYUE      | ER                |                       |
| Ders Adı: Üretim/İşl                                                                                                    | emler Yönetiminde Modern Yaklaşır                                | nlar Değerlendi             | irme Sistemi: Do     | ğrudan Dönüşüm Sis       | temi (DDS) - F    | SP: %60               |
| DDS<br>FSAL : 70<br>Değişkenleri:                                                                                                    |                                                                  |                             |                      |                          |                   |                       |
|                                                                                                    | Not                                                              | Girişi Yapılacak Verilen De | rsler                |                          |                   |                       |
| iklamalar                                                                                                    | 2010/00/cmire                                                    |                             |                      |                          |                   |                       |
| /iDN                                                                                                    | YİP                                                              | FSP                         |                      | HBP                      | HBN               |                       |
| (anul/VI İci Dağarlandırma Natu                                                                                                    | Varsul/Vil İci Duanı                                             | Final Cinaus F              | 1000                 | Lam Parar Duani          | Usefi             | Pacan Natu            |
|                                                                                                    | ncilar icin <b>İlgili</b> əhəmə <u>1 airiniz</u> <sup>1</sup> K. | sie Kaut' va 'Dare Banar    | ı' islami icin öğran | ci listesinin son savfa  | ana gidilmelidir. | Kosin kaut islami     |
| <b>Votlar:</b> Herhangi bir sınava girmeyen öğre<br>gerçekleştirilmeden 'Ders Raporu' alınamaz                                                                                                    | ncher için <b>liğin</b> alanına <b>"1</b> giriniz, Ki            | esin kayic ve Ders kaporu   | i geningin ogren     | er abeubanar berr berra. | are grannenan     | Resili Rayic gieli ii |
| Notlar: Herhangi bir sınava girmeyen öğre<br>gerçekleştirilmeden 'Ders Raporu' alınamaz<br>ət Girişi                                                                                                 | ncuer için <b>uğın</b> alanına <b>"1</b> yırınız, iki            | esin kayıt ve Ders kaporu   | ingleringin ogren    |                          |                   | Resin Rayic Gienn     |
| Votlar: Herhangi bir sinava girmeyen öğre<br>perçekleştirilmeden 'Ders Raporu' alınamaz<br>it Girişi<br>plam Öğrenci: 1, Sayfa No: 1 - Toplam Sa                                                     | yfa: 1                                                           |                             | i gienni çin oğren   |                          |                   |                       |
| Votlar: Herhangi bir sinava girmeyen öğre<br>perçekleştirilmeden 'Ders Raporu' alınamaz<br>yt Girşi<br>plam Öğrenci: 1, Sayfa No: 1 - Toplam Sa<br>Öğrenci No Adı Soyadı                             | yfa: 1<br>Tekrar Devam Durumu                                    | Ara Sinav (%40)             | YİP (%40)            | FSP (%60)                | <<br>HBP          | 1 ><br>HBN            |
| Votlar: Herhangi bir sinava girmeyen öğre<br>perçekleştirilmeden 'Ders Raporu' alınamaz<br>ot Girşi<br>plam Öğrenci: 1, Sayfa No: 1 - Toplam Sa<br>öğrenci No Adı Soyadı<br>92120000656 Cihat KARSLI | yfa: 1<br>Tekrar Devam Durumu<br>- Devamsız ▼                    | Ara Sinav (%40)             | <b>YİP (%40)</b>     | FSP (%60)                | <<br>HBP<br>0     | 1 ><br>HBN            |

Vize Notu ilgili alana girildikten sonra "Hesapla/Sayfayı Kaydet" tuşuna basılıp girilen notlar kaydedilir. "İlan Et" tuşuna basıldıktan sonra notlar öğrencilerin ekranına yansır ve itiraz süresi başlar. "Arasınav Raporu" butonu aktif hale gelir ve dersle ilgili rapor alınabilir. Alınan raporda dersin bilgileri ve o dersin öğrencilerinin almış olduğu arasınav puanı görünür.

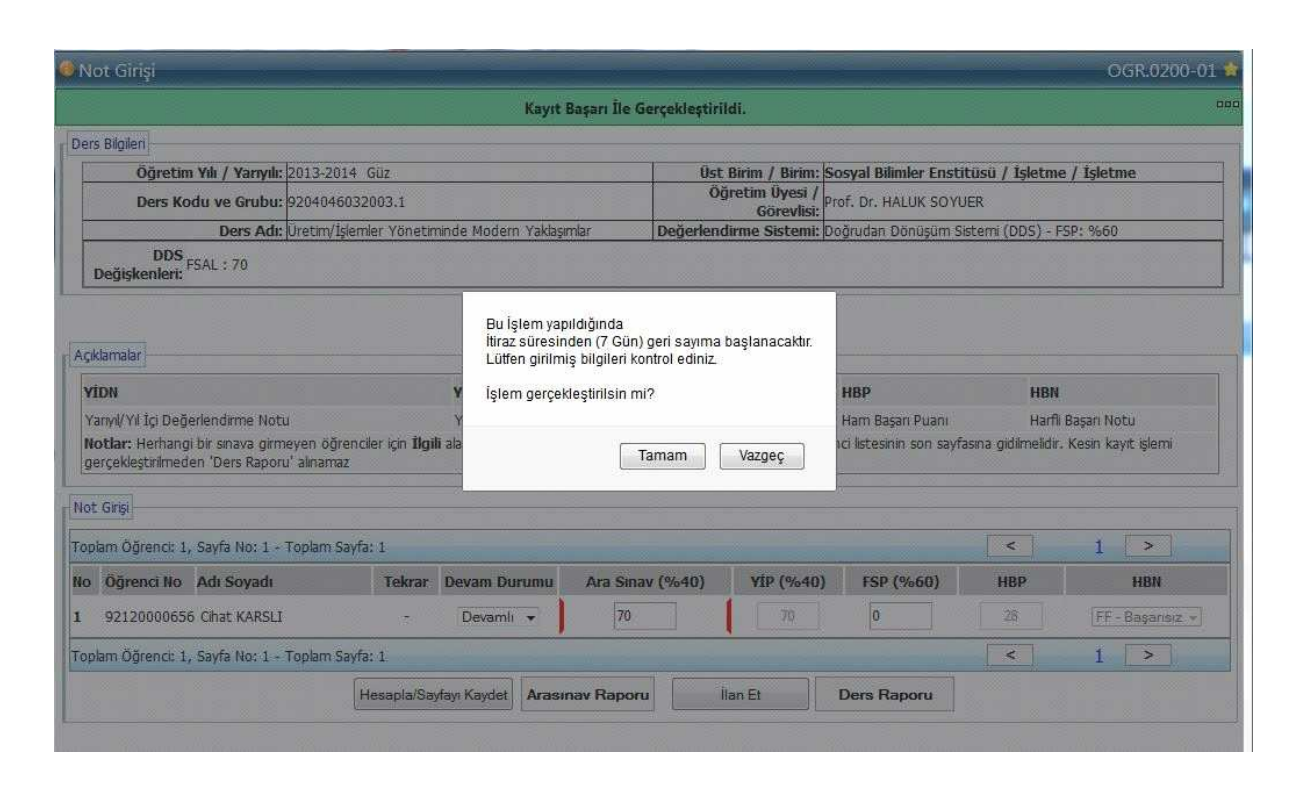

Final giriş tarihleri akademik takvimde açık olduğu süre içinde final notları sisteme girilebilir.

Hesapla/Kaydet butonuna basıldığında final sınav notu kaydedilip öğrencinin harf notu hesaplanıp ekrana yansır. "İlan Et" butonuna basıldıktan sonra itiraz için belirlenen süreden geri sayım yapmaya başlanır. Bu aşamadayken "ders raporu" alınabilir.

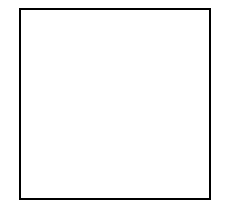

1. Vize Not Girişi: Sistem belirlenen tarihlerde açılır. Ders izleme formlarının doğruluğu kontrol edilir, ders izleme formu girilmemişse oranlar ve değerlendirme sistemi bu kılavuzun A maddesinde belirtilen şekilde girilir. Sisteme not girildiğinde ders izleme formu pasif hale geleceğinden, not işlemeden kontrol edilmesi önemlidir.

Notlar kontrol edilerek girilir. Sayfayı kaydet butonuna basıldığında, öğrenciler girilmiş olan notları görebilir. Öğretim elemanı arasınav raporunu imzalayıp ilgili anabilim dalına teslim eder, arasınav raporu Enstitü öğrenci işleri bürosunca saklanır.

- 2. Ders Devam durumu: İlk defa kayıt olunan teorik derslerin en az %70'ine, uygulamalı veya uygulamadan oluşan derslerde uygulamaların % 80'ine katılmak ve başarılı olmak gerekir. Bu koşulu yerine getirmeyen öğrenciye devamsız "DZ" harf notu verilir. Daha önceden devamı alınmış derslerin devam durumu girilmez.(FF ve üzeri harf notu bulunan dersler)
- **3. Final Not Girişi:** Sistem final sınavı için belirlenen tarihlerde açılır. Öğretim elemanı notları kontrol ederek sisteme giriş yapar. Hesaplat ve ilan et butonuna basmadan önce girilen notların tekrardan kontrol edilmesi önemlidir. İlan et butonuna bastıktan sonra öğrenciler harf notlarını görebilir. 3 iş günü itiraz ve 2 iş günü itirazların sisteme giriş işleminden sonradır. Bu süre içinde düzeltmeler yapılır. Belirtilen süreler sonunda sistem kapanır ve notlar kesinleşir. Sistem tekrardan açılmaz. Dolayısı ile bu süre içinde düzeltmelerin ve kontrollerin yapılması çok önemlidir.
- 4. Bütünleme Not Girişi: Sistem bütünleme sınavı için belirlenen tarihlerde açılır. Harf başarı notu FF ve üzeri olan öğrencilerin bütünleme sınavına girme hakkı bulunur. Bu öğrencilerden bütünleme sınavına girenler sınava girdi diye işaretlenerek notları girilir. Sınava girmeyen öğrencilerin final sonunda oluşan harf notları değişmez. Bütünleme sınavlarında öğrencilerin harf notları, yeni bir değerlendirme yapmaksızın final sınavı sonunda oluşan harf not aralıkları dikkate alınarak belirlenir.

Final ve bütünleme sınavı sonucunda sistemden alınan sınav raporları itiraz süresinin bitiminde sistemden alınarak, ilgili anabilim dalına gönderilir. Anabilim dalı ders koduna göre düzenleyerek, bir nüshasını Enstitü öğrenci işleri bürosuna, Enstitü öğrenci işleri bürosu da Anabilim bazında düzenlenen listelerin bir nüshasını Öğrenci İşleri Daire Başkanlığına gönderir. Sınav raporlarının tamamının öğretim elemanınca teslim edilmesi, anabilim dalı tarafından teslim alınması önemlidir.